### Contents

| Introduction                       | 2   |
|------------------------------------|-----|
| Login Screen                       | 3   |
| PFA Information Screen             | 4   |
| Button Action Section              | 5   |
| Display and Output Control Section | 5   |
| Search Section                     | 5   |
| PFA Detail Section                 | 6   |
| PFA Maintenance Screen             | 7   |
| PFA Information Section            | 8   |
| Policy Information Section         | 9   |
| Quote Status Information Section   | .11 |
|                                    |     |

### Introduction

This user documentation is intended to help an ACPF (Agency Collective Premium Finance) member create and track their PFAs (Premium Finance Agreements). It, like the system itself, is a work in progress.

### Login Screen

You enter the system by logging in through the login screen.

| NEXT GENERATION SOLUTIONS                               |              | <u>(888) 888-8888</u> | support@jointheacpf.com | <u>Login</u> |
|---------------------------------------------------------|--------------|-----------------------|-------------------------|--------------|
| HOME PFA INFORMATION                                    |              |                       |                         |              |
|                                                         | System Login |                       |                         |              |
|                                                         | User Name    |                       |                         |              |
|                                                         | Password     |                       |                         |              |
|                                                         | Submit       |                       |                         |              |
|                                                         |              |                       |                         |              |
|                                                         |              |                       |                         |              |
|                                                         |              |                       |                         |              |
| This site info is intended to belo your borrowing peeds |              |                       |                         |              |

You will be prompted with the login screen on both your initial sign-on as well as whenever you have gone too long without activity and the session time expires.

You will have received a username and password from support which you will use to log into the system.

After entering your **Username** and **Password** hit the **Submit** button. This will take you directly to the **PFA Information** screen.

### PFA Information Screen

This is the central screen where you can view all of the PFAs that have been entered by your agency.

|                                                                       |                                                                                                    |                                                                                                    |                                                                                                    | PFA Informa                                                                                                    | ation                                                                                                    |       |                                                                                                    |                                                             |                                                                           |
|-----------------------------------------------------------------------|----------------------------------------------------------------------------------------------------|----------------------------------------------------------------------------------------------------|----------------------------------------------------------------------------------------------------|----------------------------------------------------------------------------------------------------|----------------------------------------------------------------------------------------------------|-------|----------------------------------------------------------------------------------------------------|-------------------------------------------------------------|---------------------------------------------------------------------------|
|                                                                       |                                                                                                    |                                                                                                    |                                                                                                    | Refresh Add Ne                                                                                                    | ew PFA                                                                                                    |       |                                                                                                    |                                                             |                                                                           |
|                                                                       |                                                                                                    |                                                                                                    |                                                                                                    |                                                                                                    |                                                                                                    |       |                                                                                                    |                                                             |                                                                           |
|                                                                       |                                                                                                    |                                                                                                    |                                                                                                    |                                                                                                    | S                                                                                                    | 2 🔁 🖻 | 1 🔁 😢                                                                                                    | Ŵ                                                           | 5                                                                         |
| Search                                                                |                                                                                                    |                                                                                                    |                                                                                                    |                                                                                                    |                                                                                                    |       |                                                                                                    |                                                             |                                                                           |
|                                                                       | Qte ID                                                                                                    |                                                                                                    |                                                                                                    |                                                                                                    |                                                                                                    |       |                                                                                                    |                                                             |                                                                           |
|                                                                       | Lender                                                                                                    |                                                                                                    |                                                                                                    | 2                                                                                                    | any 🗸                                                                                                    |       |                                                                                                    |                                                             |                                                                           |
|                                                                       | Insured                                                                                                    |                                                                                                    |                                                                                                    | a                                                                                                    | any                                                                                                    | ~     |                                                                                                    |                                                             |                                                                           |
|                                                                       | Broker                                                                                                    |                                                                                                    |                                                                                                    | a                                                                                                    | any 🗸                                                                                                    |       |                                                                                                    |                                                             |                                                                           |
|                                                                       | GA                                                                                                    |                                                                                                    |                                                                                                    | 3                                                                                                    | any 🗸 🗸                                                                                                    |       |                                                                                                    |                                                             |                                                                           |
|                                                                       | Company                                                                                                    |                                                                                                    |                                                                                                    | a                                                                                                    | any 🗸                                                                                                    |       |                                                                                                    |                                                             |                                                                           |
|                                                                       |                                                                                                    |                                                                                                    |                                                                                                    |                                                                                                    |                                                                                                    |       |                                                                                                    |                                                             |                                                                           |
| Go to PFA                                                             | Search type Qte ID                                                                                                    | Proc ID                                                                                                    | Lender                                                                                                    | Agent                                                                                                    | Insured                                                                                                    | Broke | r Eff Dat                                                                                                    | e G                                                         | A Delete                                                                  |
| Go to PFA                                                             | Qte ID                                                                                                    | : and ∨ Sea<br>Proc ID<br>1914                                                                                                    | Lender<br>Capital                                                                                                    | Agent<br>Nihill Insurance Services                                                                                                    | Insured<br>Nihill Ins 2                                                                                                    | Broke | r Eff Dat                                                                                                    | <b>e G</b><br>9                                             | A Delete                                                                  |
| <b>Go to PFA</b><br>43<br>42                                          | Qte ID<br>0<br>1668                                                                                                    | Proc ID<br>1914<br>1909                                                                                                    | Lender<br>Capital<br>Capital                                                                                                    | Agent<br>Nihill Insurance Services<br>Nihill Insurance Services                                                                                                    | Nihill Ins 2<br>Nihill Ins 2                                                                                                    | Broke | <b>Eff Dat</b><br>2024-01-2<br>2024-01-2                                                                                                  | <b>e G</b><br>9                                             | A Delete                                                                  |
| <b>Go to PFA</b><br>43<br>42<br>41                                    | Qte ID           0           1668           1667                                                                                                    | Proc ID<br>1914<br>1909<br>1907                                                                                                    | Lender<br>Capital<br>Capital<br>Capital                                                                                                    | Agent<br>Nihill Insurance Services<br>Nihill Insurance Services<br>Nihill Insurance Services                                                                                                    | Nihill Ins 2<br>Nihill Ins 2<br>Nihill Ins 2                                                                                                    | Broke | <b>Eff Dat</b><br>2024-01-2<br>2024-01-2<br>2024-01-2                                                                                     | e G<br>9<br>9                                               | A Delete                                                                  |
| <b>Go to PFA</b><br>43<br>42<br>41<br>39                              | Qte ID           0           1668           1667           1665                                                                                              | Proc ID<br>1914<br>1909<br>1907<br>1902                                                                                                    | Lender<br>Capital<br>Capital<br>Capital<br>Capital<br>Capital                                                                                                    | Agent<br>Nihill Insurance Services<br>Nihill Insurance Services<br>Nihill Insurance Services                                                                                                    | Insured           Nihill Ins 2           Nihill Ins 2           Nihill Ins 2           Nihill Ins 2           Nihill Ins 2                                                               | Broke | Eff Dat<br>2024-01-2<br>2024-01-2<br>2024-01-2<br>2024-01-2                                                                               | e G<br>9 9<br>9 9<br>9 9                                    | A Delete                                                                  |
| <b>Go to PFA</b><br>43<br>42<br>41<br>39<br>37                        | Qte ID           0           1668           1667           1665           1664                                                                               | Proc ID<br>1914<br>1909<br>1907<br>1902<br>1900                                                                                                    | Lender<br>Capital<br>Capital<br>Capital<br>Capital<br>Capital<br>Capital                                                                                                    | Agent<br>Nihill Insurance Services<br>Nihill Insurance Services<br>Nihill Insurance Services<br>Nihill Insurance Services                                                                                        | Insured<br>Nihill Ins 2<br>Nihill Ins 2<br>Nihill Ins 2<br>Nihill Ins 2<br>Nihill Ins 2                                                                                                  | Broke | Eff Dat<br>2024-01-2<br>2024-01-2<br>2024-01-2<br>2024-01-2<br>2024-01-2                                                                  | e G<br>9 9<br>9 9<br>9 9<br>9 9                             | A Deleta                                                                  |
| Go to PFA<br>43<br>42<br>41<br>39<br>37<br>34                         | Qte ID           0           1668           1667           1665           1664           1663                                                                | Proc ID           1914           1909           1907           1902           1900           1898                                                                 | Lender<br>Capital<br>Capital<br>Capital<br>Capital<br>Capital<br>Capital<br>Capital                                                                                                    | Agent<br>Nihill Insurance Services<br>Nihill Insurance Services<br>Nihill Insurance Services<br>Nihill Insurance Services<br>Nihill Insurance Services                                                           | Insured<br>Nihill Ins 2<br>Nihill Ins 2<br>Nihill Ins 2<br>Nihill Ins 2<br>Nihill Ins 2<br>Nihill Ins 2                                                                                  | Broke | Eff Dat<br>2024-01-2<br>2024-01-2<br>2024-01-2<br>2024-01-2<br>2024-01-2<br>2024-01-2                                                     | e G<br>9 9<br>9 9<br>9 9<br>9 9<br>9 9                      | A Delete                                                                  |
| Go to PFA<br>43<br>42<br>41<br>39<br>37<br>34<br>27                   | Qte ID           0           1668           1667           1665           1664           1663           1661                                                 | Proc ID           1914           1909           1907           1902           1900           1898           1888                                                  | Lender<br>Capital<br>Capital<br>Capital<br>Capital<br>Capital<br>Capital<br>Capital<br>Capital                                                                                                    | Agent<br>Nihill Insurance Services<br>Nihill Insurance Services<br>Nihill Insurance Services<br>Nihill Insurance Services<br>Nihill Insurance Services                                                           | Insured<br>Nihill Ins 2<br>Nihill Ins 2<br>Nihill Ins 2<br>Nihill Ins 2<br>Nihill Ins 2<br>Nihill Ins 2<br>Nihill Ins 2<br>Billy Bob - Nihill                                            | Broke | Eff Dat<br>2024-01-2<br>2024-01-2<br>2024-01-2<br>2024-01-2<br>2024-01-2<br>2024-01-2<br>2024-01-2                                        | e G<br>9 9<br>9 9<br>9 9<br>9 9<br>9 9<br>9 9               | A Deleta                                                                  |
| Go to PFA<br>43<br>42<br>41<br>39<br>37<br>34<br>27<br>21<br>20       | Qte ID           0           1668           1667           1665           1664           1663           1661           2538435           2                   | Proc ID<br>1914<br>1909<br>1907<br>1902<br>1900<br>1898<br>1888<br>1080                                                                                           | Lender<br>Capital<br>Capital | Agent<br>Nihill Insurance Services<br>Nihill Insurance Services<br>Nihill Insurance Services<br>Nihill Insurance Services<br>Nihill Insurance Services<br>Nihill Insurance Services<br>Nihill Insurance Services | Nihill Ins 2<br>Nihill Ins 2<br>Nihill Ins 2<br>Nihill Ins 2<br>Nihill Ins 2<br>Nihill Ins 2<br>Nihill Ins 2<br>Billy Bob - Nihill<br>Nihill Ins 2<br>Billy Bob - Nihill                 | Broke | Eff Dat<br>2024-01-2<br>2024-01-2<br>2024-01-2<br>2024-01-2<br>2024-01-2<br>2024-01-2<br>2024-01-2<br>2024-01-2<br>2024-01-2              | e G<br>9 9<br>9 9<br>9 9<br>9 9<br>9 9<br>9 9<br>9 9<br>8 7 | A Delete                                                                  |
| Go to PFA<br>43<br>42<br>41<br>39<br>37<br>34<br>27<br>21<br>20<br>20 | Qte ID         0           1668         1667           1665         1664           1663         1661           2538435         0           1652         1653 | and ×         [Sea           Proc ID         1914           1909         1907           1902         1900           1898         1888           1888         1882 | Lender<br>Capital<br>Capital<br>Capital<br>Capital<br>Capital<br>Capital<br>Capital<br>PFS<br>Capital<br>Capital<br>Capital                                                                                                    | Agent<br>Nihill Insurance Services<br>Nihill Insurance Services<br>Nihill Insurance Services<br>Nihill Insurance Services<br>Nihill Insurance Services<br>Nihill Insurance Services<br>Nihill Insurance Services | Nihill Ins 2<br>Nihill Ins 2<br>Nihill Ins 2<br>Nihill Ins 2<br>Nihill Ins 2<br>Nihill Ins 2<br>Nihill Ins 2<br>Billy Bob - Nihill<br>Nihill Ins 2<br>Billy Bob - Nihill<br>Nihill Ins 2 | Broke | Eff Dat<br>2024-01-2<br>2024-01-2<br>2024-01-2<br>2024-01-2<br>2024-01-2<br>2024-01-2<br>2024-01-2<br>2024-01-2<br>2024-01-2<br>2024-01-2 | e G<br>9 9<br>9 9<br>9 9<br>9 9<br>9 9<br>9 9<br>8 8<br>7 6 | A Delete<br>X<br>X<br>X<br>X<br>X<br>X<br>X<br>X<br>X<br>X<br>X<br>X<br>X |

The screen is made up of four sections.

- 1) Button Action Section. This is made up of two buttons:
  - a. **Refresh –** This button refreshes the screen to a current state.
  - b. Add New PFA This button allows you to add a new PFA for your agency.
- 2) Display and Output Control Section. This section (The row of icons) is represents:
  - a. The Magnifying Glass enables you to turn on and off the display of search section.
  - b. The **Output Icons** allowing you to output, in various formats, the information displayed in the **PFA Detail** section.
- 3) **Search** Section. This section provides each of the search options available which, when selected, filter the PFA items displayed in the **PFA Detail** section.
- 4) **PFA Detail** Section. This section displays all of the PFA items available based on your search values.

Each of these sections will be described in great detail below.

Button Action Section

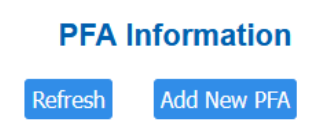

This is made up of two buttons:

- 1) **Refresh** This button refreshes the screen to a current state.
- 2) Add New PFA This button allows you to add a new PFA for your agency.

Display and Output Control Section

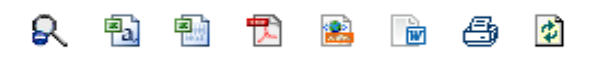

This section (The row of icons) is represents:

- 1) The Magnifying Glass enables you to turn on and off the display of search section.
- 2) The **Output Icons** allowing you to output, in various formats, the information displayed in the **PFA Detail** section.

Search Section

| Soarch |                           |       |
|--------|---------------------------|-------|
| Search |                           |       |
|        | Qte ID                    |       |
|        | Lender                    | any 🗸 |
|        | Insured                   | any 🗸 |
|        | Broker                    | any 🗸 |
|        | GA                        | any 🗸 |
|        | Company                   | any 🗸 |
|        | Search type: and V Search |       |
|        |                           |       |

This section provides each of the search options available which, when selected, filter the PFA items displayed in the **PFA Detail** section.

#### PFA Detail Section

| Go to PFA | Qte ID   | Proc ID | Lender  | Agent                     | Insured            | Broker | Eff Date   | GA | Delete |
|-----------|----------|---------|---------|---------------------------|--------------------|--------|------------|----|--------|
| 3         | 0        | 1914    | Capital | Nihill Insurance Services | Nihill Ins 2       |        | 2024-01-29 |    | ×      |
| 2         | 1668     | 1909    | Capital | Nihill Insurance Services | Nihill Ins 2       |        | 2024-01-29 |    | 2      |
| 1         | 1667     | 1907    | Capital | Nihill Insurance Services | Nihill Ins 2       |        | 2024-01-29 |    | 2      |
| 9         | 1665     | 1902    | Capital | Nihill Insurance Services | Nihill Ins 2       |        | 2024-01-29 |    | X      |
| 7         | 1664     | 1900    | Capital | Nihill Insurance Services | Nihill Ins 2       |        | 2024-01-29 |    | X      |
| 4         | 1663     | 1898    | Capital | Nihill Insurance Services | Nihill Ins 2       |        | 2024-01-29 |    | 2      |
| ?7        | 1661     | 1888    | Capital | Nihill Insurance Services | Billy Bob - Nihill |        | 2024-01-29 |    | 2      |
| !1        | 25388435 |         | IPFS    | Nihill Insurance Services | Nihill Ins 2       |        | 2024-01-28 |    | 2      |
| !0        | 0        | 1882    | Capital | Nihill Insurance Services | Billy Bob - Nihill |        | 2024-01-27 |    | ×      |
| 7         | 1638     | 1839    | Capital | Nihill Insurance Services | Nihill Ins 2       |        | 2024-01-26 |    | X      |
| 6         | 1677     | 1930    | Capital | Nihill Insurance Services | Nihill Ins 2       |        | 2024-01-16 |    | X      |

This section displays all of the PFA items available based on your search values.

### PFA Maintenance Screen

The PFA Maintenance section screen is where all of the valid information to generate a PFA is added and maintained.

| AC                                                                                                    | Premium Finance                                                                                                    | Site Documentation (844) 500-2757 support@jointheacpf.com Login                                                                                                    |
|----------------------------------------------------------------------------------------------------|----------------------------------------------------------------------------------------------------|----------------------------------------------------------------------------------------------------|
| HOME PFA IN                                                                                                  | FORMATION                                                                                                    |                                                                                                    |
| PFA Information                                                                                              | General Liability Quote Results                                                                                                    | PFA ID #117                                                                                                    |
|                                                                                                    |                                                                                                    | PFA Assignments Tab                                                                                                    |
| Agent<br>Insured List<br>Effective Date<br>Expiration Date<br>Down Payment 9<br>Cancel Days<br>Choose Lender | Mikayla Agency v<br>Mikayla Johnston v<br>Add New Insured<br>02 / 13 / 2024<br>02 / 13 / 2025<br>02 / 13 / 2025<br>10 Days v<br>CEPETER FRANCING | Policy Term Option 12 Months •   Billing Type Agency Bill •   Loan Type Commercial •   Down Payment Method   Method ACH •   Down Payment Paid By   By Agent •   Policy Loss Payee Policy Loss Payee   Requested |
|                                                                                                    |                                                                                                    | Back to PFA Information Page                                                                                                    |

There are 3 main sections to the PFA Maintenance Screen

- 1) **PFA Information** This section includes all of the overall information needed to define the PFA and what lender is going to provide the quote.
- 2) Policy Information This section made up of 1 to 5 tabs (1 for each policy included in this PFA) contains the specifics for this policy including things like Coverage Type, Premium amount and the fees for this policy. It also defines who what Insurance Company, General Agent and potential Broker are involved in this policy.
- 3) **Quote Status Information** This section displays the summary of the returned quote from the lender including amounts as well as a link to the actual quote, in PDF format, which can be printed out and signed as needed.

More detailed descriptions of each of these sections follows.

#### PFA Information Section

| AC                                                                                                    | Premium Finance                                                                                                    |             | <u>Site Documentation (8</u>                                                                                                    | <u>44) 500-2757</u>                               | support@jointheacpf.com | <u>Login</u> |
|----------------------------------------------------------------------------------------------------|----------------------------------------------------------------------------------------------------|-------------|----------------------------------------------------------------------------------------------------|---------------------------------------------------|-------------------------|--------------|
| HOME PFA IN                                                                                                  | FORMATION                                                                                                    |             |                                                                                                    |                                                   |                         |              |
|                                                                                                    |                                                                                                    | PFA         | ID #117                                                                                                    |                                                   |                         |              |
| PFA Information                                                                                              | General Liability Quote Results                                                                                                    |             |                                                                                                    |                                                   |                         |              |
|                                                                                                    |                                                                                                    | PFA Assig   | gnments Tab                                                                                                    |                                                   |                         |              |
| Agent<br>Insured List<br>Effective Date<br>Expiration Date<br>Down Payment 9<br>Cancel Days<br>Choose Lender | Mikayla Agency V<br>Mikayla Johnston V<br>Add New Insured<br>02 / 13 / 2024<br>02 / 13 / 2025<br>02 / 13 / 2025<br>02 / 13 / 2025<br>10 Days V<br>EXERCISE FRANCING OF |             | Policy Term Option<br>Billing Type<br>Loan Type<br>Down Payment<br>Method<br>Down Payment Pa<br>By<br>Policy Loss Payee<br>Requested | Agency Bill V<br>Commercial V<br>ACH V<br>Agent V |                         |              |
|                                                                                                    |                                                                                                    | Back to PFA | Information Page                                                                                                    |                                                   |                         |              |

This section includes all of the overall information needed to define the PFA and what lender is going to provide the quote.

#### Policy Information Section

| <b>Premium Finance</b><br>Next Generation Solutions                                                                                                    | Site Documentation (844) 500-2757 support@jointheacpf.com Login                                                                                                    |
|----------------------------------------------------------------------------------------------------|----------------------------------------------------------------------------------------------------|
| HOME PFA INFORMATION                                                                                                    |                                                                                                    |
|                                                                                                    | PFA ID #117                                                                                                    |
| PFA Information General Liability Quote Results                                                                                                    |                                                                                                    |
|                                                                                                    | Policy 1 Tab                                                                                                    |
|                                                                                                    | Prev Add Another Policy                                                                                                    |
| Coverage Type       General Liability         Company       (LAMMICO) Louisiana Medical Mutual         General Agency       1230CP         Broker       No Broker | Pure Policy Premium       10000         Policy Fee       750         Tax/Stamp Fee       35         Broker Fee       18         Inspection Fee       0         Total Policy Premium       10803         Policy Down       3303 |
|                                                                                                    | Back to PFA Information Page                                                                                                    |

This section made up of 1 to 5 tabs (1 for each policy included in this PFA) contains the specifics for this policy including things like Coverage Type, Premium amount and the fees for this policy. It also defines who what Insurance Company, General Agent and potential Broker are involved in this policy.

Some of the functionality and limitations to the fields are as follows:

- 1) Coverage Type
  - a. Using a Coverage Type of "No Coverage" means that policy Tab is inactive and no premium or fees can apply.
- 2) Pure Policy Premium
  - a. There are acceptable ranges to the premium. Anything entered outside of those ranges will automatically be reset to a value within that range.
  - b. Currently, the minimum value is 1 and the maximum value is 100,000.
- 3) Policy Fees

- a. There are acceptable ranges to each of the defined policy feeds. Anything entered outside of those ranges will automatically be reset to a value within that range.
- b. Currently, the minimum value is 0 and the maximum value is 50,000.

### Quote Status Information Section

|                   | <b>remium Financ</b><br>XT GENERATION SOLUTION | Site Documentation (844) 500-2757 support@jointhe | <u>əacpf.com Login</u> |
|-------------------|------------------------------------------------|---------------------------------------------------|------------------------|
| HOME PFA INFOR    | MATION                                         |                                                   |                        |
|                   |                                                | PFA ID #117                                       |                        |
| PFA Information G | eneral Liability Quote                         | Results                                           |                        |
|                   |                                                | Quote Tab                                         |                        |
|                   |                                                | Prev                                              |                        |
|                   |                                                |                                                   |                        |
| Process ID        | 6533922                                        | simplyeasier                                      |                        |
| Financed Amount   | 0                                              | PAYMENTS Click here to go directly to             | o Simply Pay           |
| Down Payment      |                                                | Quote ID 0                                        |                        |
|                   | 0                                              |                                                   |                        |
| Pinance Charge    | 0.00                                           |                                                   |                        |
| Payment Amount    | 0.00                                           |                                                   |                        |
| merest Rate       | 0                                              |                                                   | J                      |
|                   |                                                |                                                   |                        |
|                   |                                                | Drevy                                             |                        |
|                   |                                                | Piev                                              |                        |

This section displays the summary of the returned quote from the lender including amounts as well as a link to the actual quote, in PDF format, which can be printed out and signed as needed.

Back to PFA Information Page